# **Ventra**

# HOW TO ADD A NEW VENTRA CARD TO YOUR IPHONE

### **TRANSCRIPT:**

**ADA VO:** A triangle filled screen pops up with words "How to add a new Ventra Card to your iPhone" and then transitions to showing the Ventra app icon on an iPhone.

# **GM VO:** Transit innovation has arrived. With the Ventra app, now there's no need for a plastic Ventra Card. You can add one right to your phone.

ADA VO: Then a person begins interacting with the new Ventra app on their phone for the following steps.

**GM VO:** To get started, just open the Ventra app. Tap on "Set Up Your First Ventra Card." Then choose "Add Ventra Card to Apple Wallet."

**GM VO:** Name your card, add a transit product and check out. Tap "Add to Apple Wallet," follow the prompts to finish the process and you're ready to tap and go on your next ride!

**ADA VO:** Screen animates with colorful triangles revealing a white screen with money and transit pass icons floating down landing on a phone and computer icon.

# GM VO: Plus, you can quickly add value or passes in-app or online.

**ADA VO:** Screen once again animates with colorful triangles and then an iPhone with a Ventra Card in Apple Wallet slides into frame. The Ventra and Apple Pay logo are also on screen with the web address VentraChicago.com/ApplePay.

**GM VO:** With Ventra on iPhone, the future of transit is now in your hands.